# CVIČENIE č.3

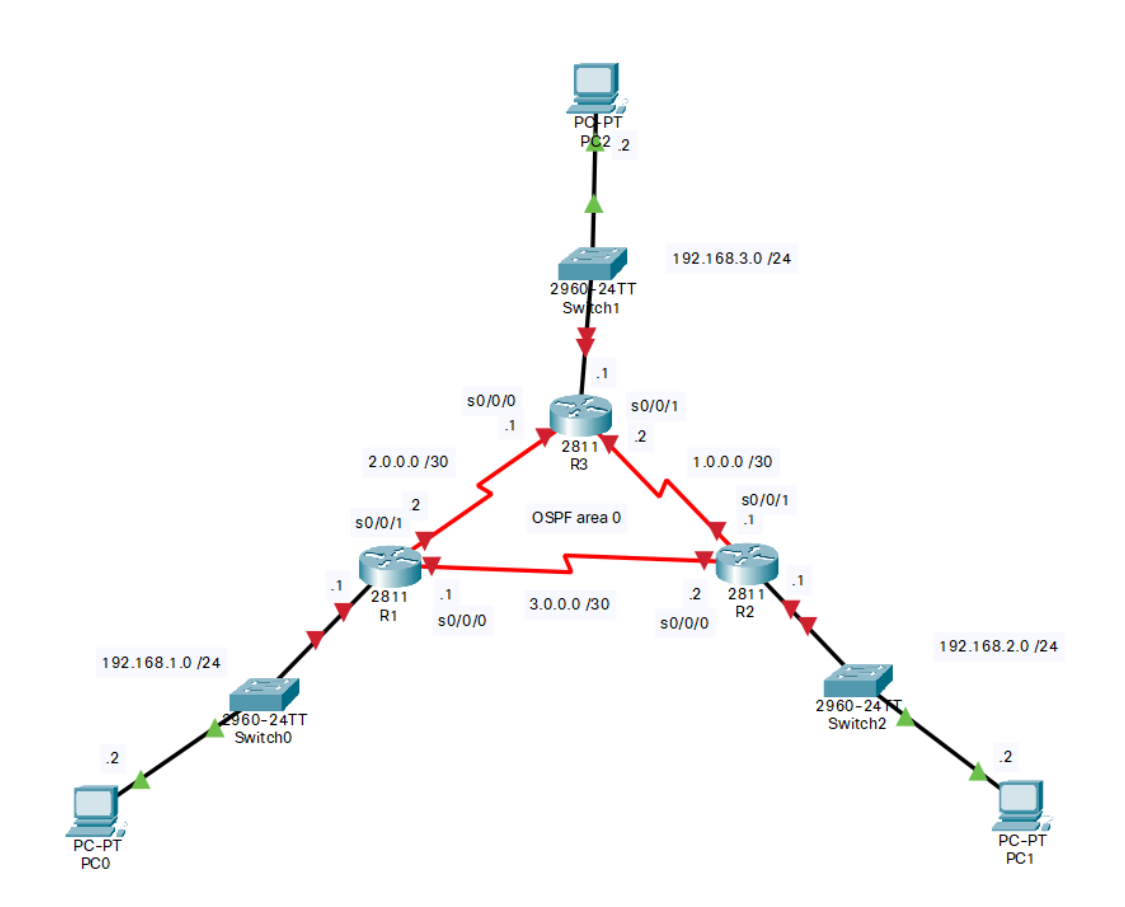

Úvodná konfigurácia smerovača R1

a. Prechod do privilegovaného módu
Router> enable
Router# configure terminal
konfigurácia mena zariadenia
Router(config)# hostname R1
Konfigurácia IP adries
R1(config)# interface f0/0
R1(config-if)# ip address 192.168.1.1 255.255.255.0
R1(config-if)# no shutdown
R1(config)# interface s0/0/0
R1(config)# interface s0/0/1

R1(config-if)# ip address 2.0.0.1 255.255.255.252

R1(config-if)# no shutdown

b. Zabráňte tomu, aby sa router pokúšal preložiť nesprávne zadané príkazy na doménové mená, vypnite vyhľadávanie DNS. Zadajte príkaz:

R1(config)# no ip domain-lookup

#### Úvodná konfigurácia smerovača R2

a. Prechod do privilegovaného módu

Router> enable
Router# configure terminal
konfigurácia mena zariadenia
Router(config)# hostname R2
Konfigurácia IP adries
R2(config)# interface f0/0
R2(config-if)# ip address 192.168.2.1 255.255.255.0
R2(config)# interface s0/0/0
R2(config)# interface s0/0/0
R2(config)# interface s0/0/1
R2(config)# interface s0/0/1
R2(config-if)# ip address 1.0.0.1 255.255.252
R2(config-if)# ip address 1.0.0.1 255.255.252
R2(config-if)# ip address 1.0.0.1 255.255.252
R2(config-if)# ip address 1.0.0.1 255.255.252
R2(config-if)# ip address 1.0.0.1 255.255.252
R2(config-if)# ip address 1.0.0.1 255.255.252
R2(config-if)# ip address 1.0.0.1 255.255.252
R2(config-if)# ip address 1.0.0.1 255.255.252
R2(config-if)# ip address 1.0.0.1 255.255.252
R2(config-if)# ip address 1.0.0.1 255.255.252
R2(config-if)# ip address 1.0.0.1 255.255.252
R2(config-if)# ip address 1.0.0.1 255.255.252
R2(config-if)# ip address 1.0.0.1 255.255.252
R2(config-if)# ip address 1.0.0.1 255.255.255.252
R2(config-if)# ip address 1.0.0.1 255.255.255.252
R2(config-if)# ip address 1.0.0.1 255.255.255.252
R2(config-if)# ip address 1.0.0.1 255.255.255.252
R2(config-if)# ip address 1.0.0.1 255.255.255.252
R2(config-if)# ip address 1.0.0.1 255.255.255.252
R2(config-if)# ip address 1.0.0.1 255.255.255.252
R2(config-if)# ip address 1.0.0.1 255.255.255.252
R2(config-if)# ip address 1.0.0.1 255.255.255.252
R2(config-if)# ip address 1.0.0.1 255.255.255.252
R2(config-if)# ip address 1.0.0.1 255.255.255.252
R2(config-if)# ip address 1.0.0.1 255.255.255.255
R2(config-if)# ip address 1.0.0.1 255.255.255.255
R2(config-if)# ip address 1.0.0.1 255.255.255.255
R2(config-if)# ip address 1.0.0.1 255.255.255.255
R2(config-if)# ip address 1.0.0.1 255.255.255.255
R2(config-if)# ip address 1.0.0.1 255.255.255.255
R2(config-if)# ip address 1.0.0.1 255.255.255
R2(config-if)# ip address 1.0.0.1 255.255.255
R2(config-if)# ip address 1.0.0.1 255.255.255
R2(config-if)# ip address 1.0.0.1 255.255.255
R2(config-if)# ip address 1.0.0.1 255.255
R2(config-if)# ip address 1.0.0.1 255.255
R2(confi

b. Zabráňte tomu, aby sa router pokúšal preložiť nesprávne zadané príkazy na doménové mená, vypnite vyhľadávanie DNS. Zadajte príkaz:

R2(config)# no ip domain-lookup

#### Úvodná konfigurácia smerovača R3

a. Prechod do privilegovaného módu
 Router> enable
 Router# configure terminal
 konfigurácia mena zariadenia

Router(config)# hostname R3

Konfigurácia IP adries

R3(config)# interface f0/0
R3(config-if)# ip address 192.168.3.1 255.255.255.0
R3(config-if)# no shutdown
R3(config)# interface s0/0/0
R3(config-if)# ip address 2.0.0.1 255.255.255.252
R3(config)# interface s0/0/1
R3(config-if)# ip address 1.0.0.2 255.255.252
R3(config-if)# no shutdown

b. Zabráňte tomu, aby sa router pokúšal preložiť nesprávne zadané príkazy na doménové mená, vypnite vyhľadávanie DNS. Zadajte príkaz:

R3(config)# no ip domain-lookup

Konfigurácia dynamického smerovacieho protokolu OSPF

```
a. Zapnite OSPF na R1R1(config)# router ospf 1
```

```
    b. Zadajte siete pre OSPF proces, využite area 0.
    R1(config-router)# network 192.168.1.0 0.0.0.255 area 0
    R1(config-router)# network 2.0.0.0 0.0.0.3 area 0
    R1(config-router)# network 3.0.0.0 0.0.0.3 area 0
```

```
c. Nakonfigurujte OSPF na R2 a R3.
R2(config)# router ospf 1
```

R2(config-router)# **network 192.168.2.0 0.0.0.255 area 0** R2(config-router)# **network 1.0.0.0 0.0.0.3 area 0** R2(config-router)# **network 3.0.0.0 0.0.0.3 area 0** 

R3(config)# router ospf 1 R3(config-router)# network 192.168.3.0 0.0.0.255 area 0 R3(config-router)# network 1.0.0.0 0.0.0.3 area 0 R3(config-router)# network 2.0.0.0 0.0.0.3 area 0

d. Zadajte príkaz passive-interface na R1, R2 a R3.
 R1(config)# router ospf 1
 R1(config-router)# passive-interface f0/0

R2(config)# **router ospf 1** R2(config-router)# **passive-interface f0/0** 

R3(config)# router ospf 1

## R3(config-router)# passive-interface f0/0

### Overenie správnej funkčnosti protokolu OSPF

Rx# show ip ospf neighbor
Rx# show ip route

Pribudli nové siete naučené cez OSPF do smerovacej tabuľky?

Otestujte dostupnosť všetkých počítačov v LAN sieťach smerovačov cez príkaz **PING**, resp. **TRACEROUTE**.

#### Konfigurácia OSPF autentifikácie s využitím SHA256 hash funkcie

Krok 1: Nakonfigurujte kľúčenku na všetkých troch zariadeniach. Nasleduje ukážka pre sériovú linku medzi R1 a R3. Prispôsobte konfiguráciu pre smerovače R1-R2 a R2-R3.

- a. Vytvorte meno pre kľúčenku a číslo.
- R1(config)# key chain NetAcad
- R1(config-keychain)# key 1
- b. Vytvorte autentifikačný reťazec pre kľúč.
- R1(config-keychain-key)# key-string NetSeckeystring
- c. Nakonfigurujte šifrovací algoritmus s využitím SHA256 šifrovania.

R1(config-keychain-key)# cryptographic-algorithm hmac-sha-256

Krok 2: Nakonfigurujte rozhranie tak, aby využívalo OSPF autentifikáciu.

a. Využite príkaz ip ospf authentication pre priradenie kľúčenky key-chain na rozhraniach smerovača.

R1(config)# interface s0/0/1

R1(config-if)# ip ospf authentication key-chain NetAcad

R1(config)#

R3(config)# interface s0/0/0
R3(config-if)# ip ospf authentication key-chain NetAcad
R3(config)#

## Konfigurácia administratívnych rolí

- Vytvorte viacero administratívnych rolí alebo zobrazení na smerovačoch R1, R2 a R3.
- Poskytnite každému zobrazeniu rôzne privilégiá.
- Overte a porovnajte jednotlivé zobrazenia (z angl. views).

Funkcia prístupu k CLI na základe rolí umožňuje správcovi definovať zobrazenia, ktorých výsledkom je vznik sady dovolených príkazov a možností konfigurácie, ktoré poskytujú selektívny alebo čiastočný prístup k Cisco IOS. Zobrazenia obmedzujú prístup používateľov k Cisco IOS CLI a informáciám o konfigurácií.

Poznámka: Vykonajte všetky úlohy na R1, R2 aj R3. Nasledujúca konfigurácia je realizovaná pre R1.

Ak chce správca nakonfigurovať iné zobrazenie systému, systém musí byť v koreňovom zobrazení (root view). Keď systém je v zobrazení root, používateľ má rovnaké prístupové oprávnenia ako používateľ, ktorý má oprávnenia úrovne 15, ale používateľ root view môže tiež nakonfigurovať nové zobrazenie a pridávať alebo odstraňovať príkazy zo zobrazenia. Keď ste v zobrazení CLI, máte prístup iba k príkazom, ktoré do tohto zobrazenia pridal používateľ root view.

Krok 1: Povoľte AAA na smerovači R1.

R1# configure terminal

R1(config)# aaa new-model

Krok 2: Nastavte heslo do privilegovaného módu

Heslo do privilegovaného módu je vyžadované ak chcete definovať jednotlivé zobrazenia (views). Použijeme heslo cisco12345.

#### R1(config)# enable secret cisco12345

R1# exit

Krok 3: Povoľte root view.

Nasledujúcim príkazom povolíte Root view.

R1# enable view

Password: cisco12345

Krok 4: Vytvorte admin1 view, nastavte heslo a privilégiá.

a. Používateľ admin1 user je najvyšším používateľom pod root, ktorý môže využívať smerovač. Dostane najvyššie oprávnenia. Používateľ admin1 môže využívať všetky príkazy show, config a debug commands. Nasledujúce príkazy pre admin1 view zadávajte pod root view.

R1# configure terminal
R1(config)# parser view admin1
R1(config-view)#

Note: Pre vymazanie zobrazenia, použite príkaz no parser view viewname.

b. Prideľte k admin1 view šifrované heslo.

```
R1(config-view)# secret admin1pass
R1(config-view)#
```

c. Pozrite si príkazy, ktoré môžu byť nakonfigurované pre zobrazenie admin1 view. Využite príkaz ? ak chcete vypísať všetky dostupné príkazy. Nasleduje čiastočný výpis dostupných príkazov.

```
R1(config-view)# commands ?
```

| RITE-profile                 | Router IP traffic export profile command mode |
|------------------------------|-----------------------------------------------|
| RMI                          | Node Config Resource Policy Node Config mode  |
| RMI                          | Resource Group Resource Group Config mode     |
| RMI                          | Resource Manager Resource Manager Config mode |
| RMI                          | Resource Policy Resource Policy Config mode   |
| SASL-profile                 | SASL profile configuration mode               |
| aaa-attr-list                | AAA attribute list config mode                |
| aaa-user                     | AAA user definition                           |
| accept-dialin                | VPDN group accept dialin configuration mode   |
| accept-dialout               | VPDN group accept dialout configuration mode  |
| address-family               | Address Family configuration mode             |
| <output omitted=""></output> |                                               |

d. Pridajte všetky príkazy config, show a debug k admin1 view a potom opustite konfiguračný mód.

```
R1(config-view)# commands exec include all show
R1(config-view)# commands exec include all config terminal
R1(config-view)# commands exec include all debug
R1(config-view)# end
```

e. Overte admin1 view.

R1# enable view admin1 Password: admin1pass R1# show parser view Current view is 'admin1' f. Preskúmajte dostupnosť príkazov v admin1 view.

| R1# <b>?</b>   |                                           |
|----------------|-------------------------------------------|
| Exec commands: |                                           |
| <0-0>/<0-4>    | Enter card slot/sublot number             |
| configure      | Enter configuration mode                  |
| debug          | Debugging functions (see also 'undebug')  |
| do-exec        | Mode-independent "do-exec" prefix support |
| enable         | Turn on privileged commands               |
| exit           | Exit from the EXEC                        |
| show           | Show running system                       |

Poznámka: K dispozícii môže byť viac príkazov EXEC, ako vidíte vyššie. To závisí od vášho zariadenia a verzie IOS.

g. Preskúmajte show príkazy dostupné v admin1 view.

| R1# show ?                   |                                  |
|------------------------------|----------------------------------|
| ааа                          | Show AAA values                  |
| access-expression            | List access expression           |
| access-lists                 | List access lists                |
| acircuit                     | Access circuit info              |
| adjacency                    | Adjacent nodes                   |
| aliases                      | Display alias commands           |
| alignment                    | Show alignment information       |
| appfw                        | Application Firewall information |
| archive                      | Archive functions                |
| arp ARP table                |                                  |
| <output omitted=""></output> |                                  |

Krok 5: Vytvorte admin2 view, zadajte heslo a nastavte privilégiá.

a. Používateľ admin2 je začínajúci administrátor, ktorý má oprávnenie zobraziť všetky konfigurácie, ale nemôže vykonávať konfiguračné zmeny ale využiť príkaz debug.

b. Využite príkaz enable view tak, aby ste vstúpili do root view, a zadajte heslo cisco12345.

```
R1# enable view<br/>Password: cisco12345
```

c. Použite nasledujúci príkaz pre vytvorenie zobrazenia admin2 view.

R1# configure terminal
R1(config)# parser view admin2

d. Vytvorte pre admin2 heslo.

R1(config-view)# secret admin2pass

e. Prideľte všetky show príkazy k danému zobrazeniu, and následne opustite konfiguračný mód.

R1(config-view)# commands exec include all show
R1(config-view)# end

f. Overte admin2 view.

R1# enable view admin2 Password: admin2pass R1# show parser view Current view is 'admin2'

g. Preskúmajte sadu dostupných príkaz pre admin2 view.

R1# ?

Exec commands:

| <0-0>/<0-4> | Enter card slot/sublot number             |
|-------------|-------------------------------------------|
| do-exec     | Mode-independent "do-exec" prefix support |
| enable      | Turn on privileged commands               |
| exit        | Exit from the EXEC                        |
| show        | Show running system information           |

Poznámka: K dispozícii môže byť viac EXEC príkazov, ako vidíte vyššie. To závisí od zariadenia a IOS verzie.

Krok 6: Vytvorte tech view, zadajte heslo a nastavte privilégiá.

a. Typicky tech user inštaluje koncové zariadenia a kabeláže. Má dovolené využívať iba príkazy show.

b. Využite príkaz enable view, aby ste vstúpili do root view, a zadajte heslo cisco12345.

R1# enable view<br/>Password: cisco12345

c. Nasledujúcim príkazom vytvorte tech view.

R1(config)# parser view tech

d. Priraďte k tech view heslo.

R1(config-view)# secret techpasswd

e. Prideľte všetky show príkazy k danému zobrazeniu, and následne opustite konfiguračný mód.

R1(config-view)# commands exec include show version
R1(config-view)# commands exec include show interfaces
R1(config-view)# commands exec include show ip interface brief
R1(config-view)# commands exec include show parser view
R1(config-view)# end

f. Overte tech view.

R1# enable view tech Password: techpasswd R1# show parser view Current view is 'tech'

g. Preskúmajte sadu dostupných príkaz pre tech view.

R1# ? Exec commands: <0-0>/<0-4> Enter card slot/sublot number do-exec Mode-independent "do-exec" prefix support enable Turn on privileged commands exit Exit from the EXEC show

Poznámka: Dostupných môže byť viac EXEC príkazov. Závisí od používaného zariadenia a verzie IOS.

h. Preskúmajte dostupné show príkazy v tech view.

| R1# show ? |                                                  |
|------------|--------------------------------------------------|
| banner     | Display banner information                       |
| flash0:    | display information about flash0: file system    |
| flash1:    | display information about flash1: file system    |
| flash:     | display information about flash: file system     |
| interfaces | Interface status and configuration               |
| ip         | IP information                                   |
| parser     | Display parser information                       |
| usbflash0: | display information about usbflash0: file system |
| version    | System hardware and software status              |

Poznámka: K dispozícii môže byť viac príkazov EXEC, ako vidíte vyššie. To závisí od vášho zariadenia a verzie IOS.

i. Preskúmajte príkaz show **ip interface brief.** 

j. Preskúmajte príkaz show **ip route**.

k. Vráťte sa k root view prostredníctvom príkazu enable view.

R1# enable view
Password: cisco12345

I. Vyskúšajte príkaz show run, aby ste videli výsledok svojho konfiguračného úsilia.